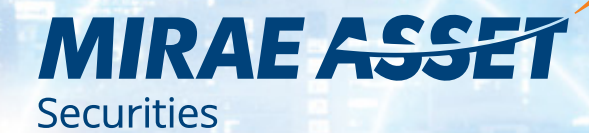

HƯỚNG DẪN TỪNG BƯỚC GIAO DỊCH HỢP ĐỒNG TƯỞNG LAI TẠI MAS

#### PHŲ LŲC

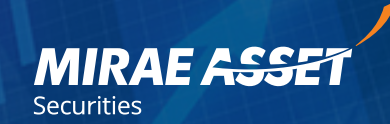

| ĐĂNG NHẬP                      | 03 |
|--------------------------------|----|
| ĐỔI MẬT KHẨU                   | 04 |
| BẢNG ĐIỆN                      | 05 |
| CHART                          | 06 |
| GIAO DIỆN ĐẶT LỆNH             | 07 |
| ĐẶT LỆNH MUA / BÁN             | 80 |
| LỆNH ĐIỀU KIỆN TRONG MUA / BÁN | 09 |
| HỦY LỆNH                       | 13 |
| LICH SỬ TRON NGÀY              | 14 |

| CHUYỂN TIỀN                 | 19 |
|-----------------------------|----|
| QUY CHẾ GIAO DỊCH PHÁI SINH | 23 |
| THANH TOÁN BÙ TRỪ           | 24 |
| THEO DÕI TỈ LỆ KÝ QUỸ       | 25 |
| KÝ XÁC NHẬN LỆNH ONLINE     | 26 |

## ĐĂNG NHẬP

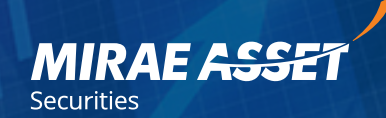

Để đăng nhập vào Web Trading Phái Sinh, Quý Khách làm theo các bước sau:

Bước 1:

- Cách 1: Quý khách có thể bấm vào đây để vào giao diện đăng nhập
- Cách 2: Tại màn hình trang https://masvn.com bấm vào "CHỨNG KHOÁN PHÁI SINH Giao dịch trực tuyến"

**Bước 2:** Tại màn hình đăng nhập, Quý Khách sử dụng số tài khoản và mật khẩu để đăng nhập vào.

**Bước 3:** Sử dụng thẻ ma trận điền mã xác thực để hoàn thành đăng nhập. Thẻ này được cấp khi mở tài khoản

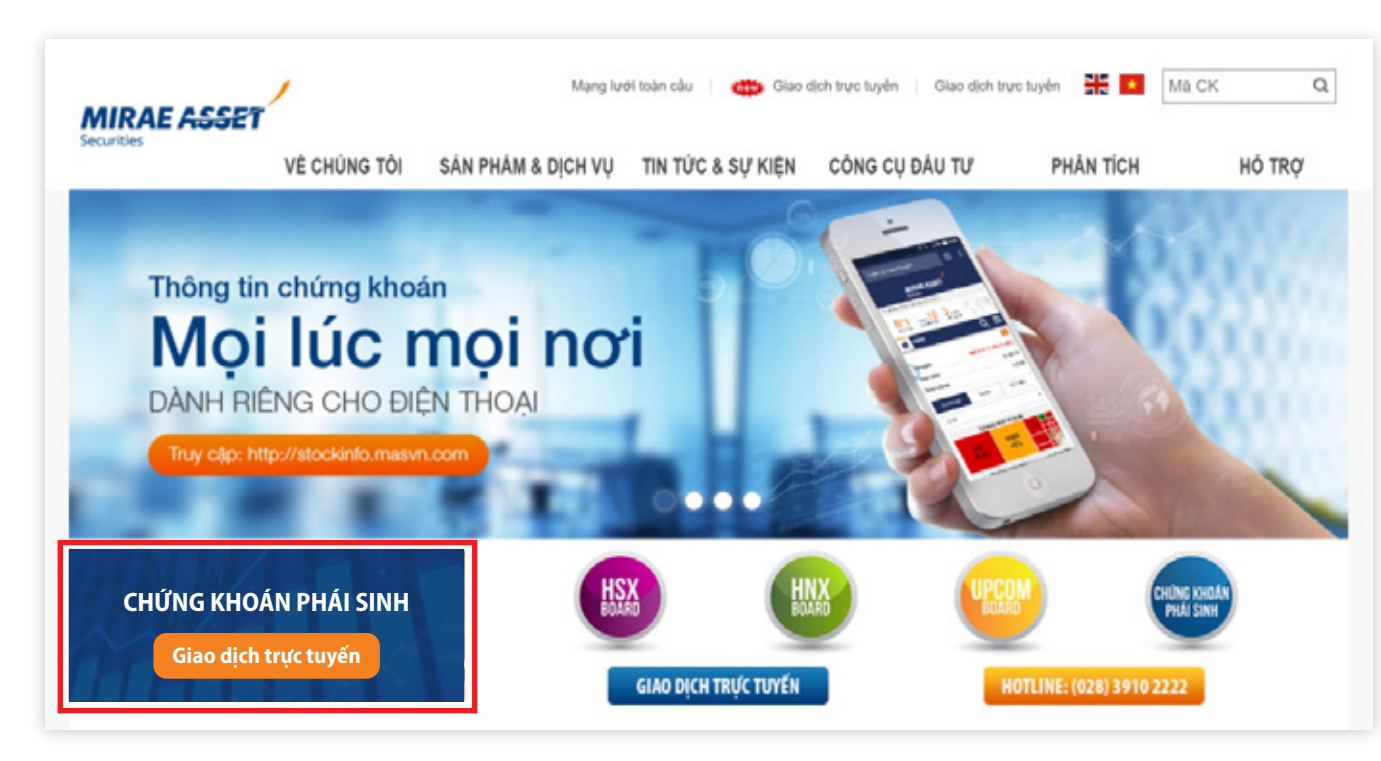

| Securities                                                                                                    | ET                                                                                                    |                                                                                                    |                                                                        | -                                              |
|----------------------------------------------------------------------------------------------------|----------------------------------------------------------------------------------------------------|----------------------------------------------------------------------------------------------------|------------------------------------------------------------------------|------------------------------------------------|
|                                                                                                    | GIAO D                                                                                                    | ICH TRỰC<br>PHÁI SINH                                                                                                    | TUYÉN<br>)                                                             |                                                |
| Số Tài khoàn                                                                                                    |                                                                                                    |                                                                                                    |                                                                        |                                                |
| 077C                                                                                                    |                                                                                                    |                                                                                                    |                                                                        |                                                |
| Mật khẩu                                                                                                    |                                                                                                    |                                                                                                    |                                                                        |                                                |
| Mã an toàn                                                                                                    |                                                                                                    |                                                                                                    |                                                                        | 9322                                           |
| Guén mèt khiu?                                                                                                    |                                                                                                    |                                                                                                    |                                                                        |                                                |
|                                                                                                    |                                                                                                    | Đá                                                                                                    | ing nhập                                                               |                                                |
| CHI NHÂNH HỒ C<br>Tra nhà Sai Grai                                                                                                    | Reval Time 7 1                                                                                                    | 01 Paste a Phate                                                                                                    | a Role North                                                           |                                                |
| CHI NHAİAHI HÖ<br>Tan rha Sai Goni<br>Quân 1, Ta, HÖ<br>DT A-128-391022<br>CHI NHÀMH THA<br>Toa nha Gela, Sai<br>CHI NHÀMH THA<br>Toa nha Gela, Sai<br>CHI NHÀMH THA<br>Toa nha Chin, Sai<br>CHI NHÀMH GA<br>Toa nha Vinh Tua<br>CHI NHÀMH GA<br>Toa nha Vinh Tua<br>CHI NHÀMH GA<br>Toa nha Vinh Tua<br>CHI NHÀMH GA<br>Toa nha Vinh Tua<br>CHI NHÀMH GA<br>Toa nha Vinh Tua<br>Chi M-200-70039                                                                                                    | Royal, Tang 7, In<br>Minh<br>22 Fax: 84-28-3<br>NG LONG<br>I Le Daji Hann,<br>O Fax: 94-24-4<br>G Fax: 94-24-4<br>G Fax: 94-25-4<br>G Fax: 94-254<br>g Plaza, 225-2<br>g Plaza, 225-2<br>g Plaza, 225-2<br>g Plaza, 225-2<br>g Plaza, 24-236                                                                                                    | 91 Pasteur, Phurón<br>99107222<br>Phuróng Lé Dai Hai<br>92161002<br>T. Y. Vöng Talu, Tin<br>77003968<br>27 Hung Vuong, P<br>7300396<br>Pennamj LLC                            | g Bén Nghé,<br>nh, Quận Hai I<br>h Bà Ria - Vũ<br>hướng Vinh T<br>In   | sa Trung, Ha Ng<br>ng Tau<br>rung, Gudin Than  |
| CHI NIHÁNH HÓ T<br>Tao nha Sai Gón<br>Guán 1, Tr. Hồ Cù<br>Ti: 44-35-391022<br>CHI NIHÁNH THÁ<br>Tao nha Ghien, S2<br>CHI NIHÁNH THÁ<br>CHI NIHÁNH VIỆN<br>THÍ HA-25-370039<br>CHI NIHÁNH CĂN<br>Too nha Viện Tuỳ<br>CHI NIHÁNH CĂN<br>Too nha Viện Tuỳ<br>CHI NIHÁNH CĂN<br>Too nha Viện Tuỳ<br>CHI NIHÁNH CĂN<br>Too nha Viện Tuỳ<br>CHI NIHÁNH CĂN<br>Too nha Viện Tuỳ<br>CHI NIHÁNH CĂN<br>Too nha Viện Tuỳ<br>CHI NIHÂNH CĂN<br>CHI NIHÂNH CĂN<br>CĂN<br>CHI NIHÂNH CĂN<br>CĂN<br>CĂN<br>CHI NIHÂNH CĂN<br>CĂN<br>CĂN<br>CĂN<br>CĂN<br>CĂN<br>CĂN<br>CĂN<br>CĂN<br>CĂN                                                                                                    | Royal, Ting T,<br>i Minh<br>20 Face 84-28-30<br>Face Squitching,<br>for Experiment<br>for Experiment | 91 Pasteur, Pharbs<br>39107222<br>Pharbing Le Dair Ha<br>22157002<br>T. To. Villing Talai, Tin<br>-7303988<br>27 Hung Vuong, P<br>-7203988<br>Kennetti J LLG                  | g Bản Nghiế,<br>nh, Quật Hai l<br>h Bả Ria - Vio<br>hướng Vinh T<br>In | ca Trung, Ha No<br>ng Titu<br>nung, Gudin Than |
| CHI NHAKAH HÓ<br>Tao nha Sai Gòn<br>Cuân 1, Tr, Hồ Cù<br>Tiế H-2-3-591022<br>CHI NHAMH THA<br>Tào nha Ghiên, Sũ<br>CHI NHAMH THA<br>Tào nha Ghiên, Sũ<br>CHI NHAMH Với<br>Tiế Hà Hồng Phi<br>Chi NHAMH Củ<br>CHI NHAMH Củ<br>CHI NHAMH Củ<br>CHI NHAMH Củ<br>CHI NHAMH Củ<br>CHI NHAMH Củ<br>CHI NHAMH Củ<br>CHI NHAMH Củ<br>CHI NHAMH Củ<br>Chi NHAMH Củ<br>Chi NHA<br>NHAMH Củ<br>Chi NHAMH Củ<br>Chi NHAMH C | Royat, Ting 7, 11<br>1 Minh<br>22 Fare 84-28-3<br>No LDNO<br>No LDNO<br>10 Fare, 94-24-3<br>0 Fare, 94-24-4<br>0 Fare, 94-24-4<br>0 Fare, 94-         | 01 Pasteur, Pharbs<br>30107222<br>Pharbing Le Dai Ha<br>32107002<br>27 Hung Vuong, P<br>-730306<br>400000<br>110<br>110<br>110<br>110<br>110<br>110                           | g Bår Nghe,<br>nn, Guar Har I<br>n Bå Ria - Vör<br>huong Vinh T        | ba Trung, Ha Ng<br>ng Tau<br>nung, Gudis Than  |
| CHI NIHÂNH HÓ<br>Toa nha Sai Gòn<br>Cuân 1, Tr, Hồ Cù<br>II: 44-25-391022<br>CHI NIHÂNH THA<br>Tia nha Gines, Si<br>CH: 44-44-73039<br>CHI NIHÂNH VIN<br>Tia chi A Hồng Phi<br>Tia Ana Chi Ang<br>Chi A-24-73039<br>CHI NIHÂNH VIN<br>Tia chi A Hồng Phi<br>Chi A-24-73039<br>CHI NIHÂNH VIN<br>Tia chi A-200-73039<br>CHI NIHÂNH VIN<br>Tia Chi A-200-73039<br>CHI NIHÂNH VIN<br>Tia Chi A-200-73039<br>CHI NIHÂNH VIN<br>CHI NIHÂNH VIN<br>CHI                                                                | Royat, Ting 7, 11<br>1 Minh<br>22 Fare 84-28-3<br>No LDNO<br>No LDNO<br>No LDNO<br>No LDNO<br>No LDNO<br>C LD Qui Hann, 10<br>00 Fare, 94-24-4<br>00 Fare, 94-24-4<br>00 Fare, 94-                   | 19 Pasteur, Pharbes     39107222     Phurbing Le Dair Hai     22161002     Tau, Tin     -7303998     27 Hung Yuong, P     -7303998     Kethata) LLC     [1,E]     kkic thurc? | g Bår Nghe,<br>nn, Guar Har I<br>n Bå Ria - Vör<br>huong Vinh T        | ba Trung, Ha Ng<br>ng Tau<br>nung, Guijis Than |

# ĐỔI MẬT KHẨU

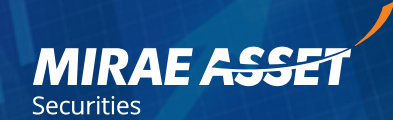

Các bước thay đổi mật khẩu (nên thay đổi mật khẩu sau lần đăng nhập đầu tiên):

**Bước 1:** Truy cập vào "QUẢN LÝ TÀI KHOẢN" Trong Menu chính của Phái Sinh

Bước 2: Bấm vào nút "Thay đổi mật khẩu"

**Bước 3:** Tại Tab **"Thông tin tài khoản"**, Mục **"Đổi mật khẩu"**, Quý khách nhập các thông tin Mật khẫu cũ và mật khấu mới, sau đó bấm **"Lưu lại"** để hoàn thành việc đổi mật khẩu.

|                                                                                                    |                                                                                                    | 0                                        | VN-INDEX       | 960.25         | 1.03     | 0.11%      | O DO | W       | 25,366.4 |
|----------------------------------------------------------------------------------------------------|----------------------------------------------------------------------------------------------------|------------------------------------------|----------------|----------------|----------|------------|------|---------|----------|
| IRAE ASSET                                                                                                    | PHÁI S                                                                                                    | NH GIAO DỊCH                             | DANH MŲ        | C ĐẦU TƯ       | DICH V   | VŲ TRỰC TU | IYÊN | BIÉU ĐÔ | Dį       |
| SIAO DICH LICH SÙ O                                                                                                    | CIAO DỊCH QUÂN LÝ TÀI                                                                                                    | KHOÁN O CH VỤ CHU                        | YÊN TIÊN DỊCH  | VŲ TRỰC TUYÊN  |          |            |      |         |          |
| Thông tin tài khoản                                                                                                    | Sao kê tiên Sao ki                                                                                                    | à hợp đồng Báo cáo                       | tổng hợp GD, P | hí và Thuế     |          |            |      |         |          |
|                                                                                                    |                                                                                                    |                                          | TH             | ÒNG TIN CHỦ TÀ | KHOÁI    | N          |      |         |          |
| Tên chủ tài khoán                                                                                                    | C150007                                                                                                    | 0                                        | MND/DKSH       | C15000         | 7        |            |      |         |          |
| Tài khoán số 1                                                                                                    | 077G150007                                                                                                    | 8                                        | -mail          |                |          |            |      |         |          |
| Tài khoản số 2                                                                                                    |                                                                                                    | 3                                        | ô điện thoại   | C15000         | 7C150007 |            |      |         |          |
| Tài khoản số 3                                                                                                    |                                                                                                    | 6                                        | ja chi         | C15000         | 71111    |            |      |         |          |
| Tên môi giới                                                                                                    | Nguyễn Anh Hào                                                                                                    | 6                                        | mail môi giới  |                |          |            |      |         |          |
| Nếu Quý khách muốn thi<br>Bước 1: Đăng nhập tran<br>Bước 2: Vào mục Quân<br>Bước 2: Vào mục Quân<br>Bước 4: Đăng nhập lại tr<br>Thay đối mật khâu | ay đổi mật khẩu thi làm theo<br>g giao dịch CK cơ sở.<br>ý tái khoản/Thông tin tái khoi<br>nật khẩu.<br>ang giao dịch CK phải sinh v | các bước sau:<br>În.<br>Đi mật khẩu mới, |                |                |          |            |      |         |          |

| AIRAE ASSET                                                                      | GIAO DICH DAN                                                                                       | Η ΜΟΙΟ ΕΛΟΙ ΤΑΥ ΒΙΟΟΚΙ ΑΟ ΤΠΟΛΟ ΤΑΥ           | da ndunó                    | DICH VU CHUYÊN TIÊN                   | DANH MUC CK KÝ GUÝ | QUÂN LÝ TÁ KHOÁN |
|----------------------------------------------------------------------------------|----------------------------------------------------------------------------------------------------|-----------------------------------------------|-----------------------------|---------------------------------------|--------------------|------------------|
| nter<br>höng tin töl khodn Ljch                                                  | sự đặt lệnh Thông tin tài sản / kỹ quỹ                                                              | Tea cite lịch sự giao dịch tiên Seo kê tôi kh | oán tiên Seo kê tli khoán c | hứng khoản Sao kê nơ kỹ quỹ           |                    |                  |
|                                                                                  |                                                                                                    |                                               | Thing tin this tak kholer   |                                       |                    |                  |
| ên çhủ từ khoản                                                                  | Lê Hông Tú                                                                                          | CMND/DKSH                                     | 0011070000411               |                                       |                    |                  |
| r Hodin oð 1                                                                     | 0170807908                                                                                          | E-mosi                                        | phyonecheb () emeil co      | er                                    |                    |                  |
| i shuain số 2                                                                    |                                                                                                    | 55 Dén Incal                                  | 0045749505                  |                                       |                    |                  |
| di Henson of 3                                                                   |                                                                                                    | Eta ori                                       | C2-402 Chung calimo         | ria An Phil, P.An Phil, Guán 2, TPHOM |                    |                  |
| n người ủy quyển<br>6 CMND/DKSH                                                  |                                                                                                    | Số đện troại<br>Uỷ cuyển                      | tindeg te egyelt úr gyrða   |                                       |                    |                  |
|                                                                                  |                                                                                                    |                                               | oð nót eðu                  |                                       |                    |                  |
| tirski ci                                                                        |                                                                                                    | Mill Mills 2005                               |                             | Can der Se                            | i najt talas av    | C                |
| ý khách teu ý<br>Abi inňu của quý indich có thia<br>au Đô ngày, quý khách sắ mật | dụng trang bở ngày về từ tần tray đối một khẩu c<br>n được thông bảo yêu cầu đối một khẩu từ tệ thi | uế cũng<br>ng Giao dịch thực luyển.           | Lanki                       |                                       |                    |                  |

## **BẢNG ĐIỆN**

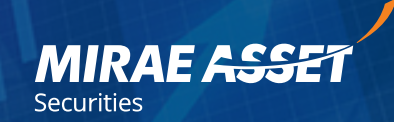

Để truy cập vào Bảng Điện Phái Sinh, Quý Khách làm theo một trong các cách sau:

Cách 1: Quý khách có thể bấm vào đây để truy cập Bảng Điện Phái Sinh

Cách 2: Tại màn hình trang chủ https://masvn.com bấm vào "CHỨNG KHOÁN PHÁI SINH"

| Bang ty chor | Báng   | giá HSX  | - Bán     | g giá HNX | - Báng s  | giá UPCON    | - Bán                    | g giá DER | IVATIVE    | Thông tin | lệnh kháp | Thu nhỏ c | thỉ số       |           |        |      |              |        |             |           |              |        |          | Nga      | y 04/12 | /2018 1    | 1:28:5    | 4 業 🖬        |
|--------------|--------|----------|-----------|-----------|-----------|--------------|--------------------------|-----------|------------|-----------|-----------|-----------|--------------|-----------|--------|------|--------------|--------|-------------|-----------|--------------|--------|----------|----------|---------|------------|-----------|--------------|
|              |        |          | Chi số c  | hinh      | Chi số HS | x cs         | ngành HS                 | X 1       | CS ngành k | ISX 2     |           |           |              | KL Liên t | uc.    |      |              |        | VN-INDE     | X HN      | X-INDEX      |        |          |          |         |            |           |              |
|              |        | /        |           |           | Chỉ số    |              | +/- (%)                  |           | KLGC       | )         | GTGD      | KL        | GD TT        | GTG       | OTT    | Cł   | K Táng/Glám  |        |             | $\wedge$  |              |        |          |          |         |            |           |              |
| MIRAE        | ASSET  | ( )      | VN30JNDEX | x         | 952.62    | -0.1         | 33 (0.11%)<br>50 (0.05%) |           | 28,031,24  | (         | 915 298   | 10,9      | 94,637       | 263,394.9 | 1 894  | 112  | -10 -06      | 300    | 954         | /         | $\backslash$ | $\sim$ | _        | ~~~      | ~~~~    |            |           |              |
| DERI         | VATIVE | <u> </u> | INX-INDEX | (         | 107.15    | <b>w0.4</b>  | 0 (-0.46%)               |           | 22,246,190 | 5         | 323,020   | e         | 36,000       | 4,8       | 65.7   | .59  | +63 =55      | -201   |             |           | and in       | 1      |          | 951.59   |         |            |           | ~~           |
|              |        | - F      | INX30-IND | EX        | 192.95    | <b>v</b> 0.2 | 6 (-0.13%)               |           | 15,841,100 | )         | 267,206   |           | 0            |           | 0      | •0   | <b>v0</b> =0 | -0     | 950         |           |              |        |          | ~        | 148     |            |           |              |
|              |        |          | JPCOM-IN  | DEX       | 53.06     | ▲0.0         | 0 (0.00%)                |           | 9,141,476  | 2         | 168,426   | 1,4       | 00,541       | 23,58     | 1.597  | ▲75  | -31          | -450   | 09.10 09.20 | 0 09:30 0 | 9.40 99.50   | 10.00  | 10.10 10 | 20 10:30 | 10:40   | 10:50 11:0 | 0 11:10   | 11:20 11:30  |
| Má           | Thi    | am chiết |           |           |           |              | Bên mua                  |           |            |           |           | Khó       | ip Hinh      |           |        |      |              | Bên bi | in          |           |              |        | Lịch     | sừ giá   |         |            | Nhà Đầu t | UP NN        |
| khoán        | TC     | Trần     | Sàn       | KL 4      | Giá 3     | KL 3         | Giá 2                    | KL 2      | Giá 1      | KL 1      | GIÁ TH    | KL TH     | */-          | Tổng KL   | Giá 1  | KL 1 | Giá 2        | KL 2   | Giá 3       | KL 3      | KL 4         | Mở     | Cao      | Tháp     | 89      | Mua        | Bán       | Room GL / OI |
| VN30F1812    | 915    |          | 851       | 397       | 909.20    | 30           | 909.30                   | 4         | 9 909.40   |           | 909,40    |           |              |           | 909.50 |      | 141 909.60   | 14     | 13 909.70   | 5         | 250          |        | 915.70   |          | 912.72  | 13         | 137       | 17,044       |
| VN30F1901    | 900    |          | 637       | 28        | 908       | 10           | 908.50                   |           | 1 908.60   | 4         | 909.50    |           | <b>a</b> 9.5 |           | 909.20 |      | 5 909.30     |        | 2 909.40    | 5         | 16           | 91     | 1 914.70 | 908.10   | 911.94  |            | 1         | 35E          |
| VN30F1903    | 915    |          | 851       | 12        | 908.10    |              | 908.20                   |           | 3 909.50   |           | 910.70    |           |              |           | 911    |      | 7 911.30     |        | 4 914.70    |           | 11           |        | 915      |          | 913.21  | 5          | 5         | 198          |
| VN30F1906    | 915    |          | 851       | 20        | 908.60    | 2            | 909.30                   |           | 3 909.40   | 1         | 909.50    |           |              |           | 911.10 |      | 7 915.60     |        | 1 915.70    | 1         | 10           |        |          |          | 912.99  | 2          |           | 131          |
|              |        |          |           |           |           |              |                          |           |            |           |           |           |              |           |        |      |              |        |             |           |              |        |          |          |         |            |           |              |

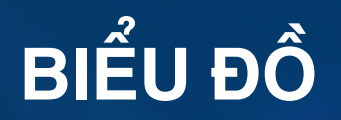

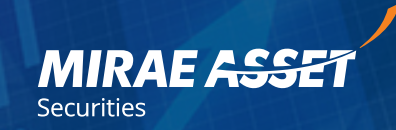

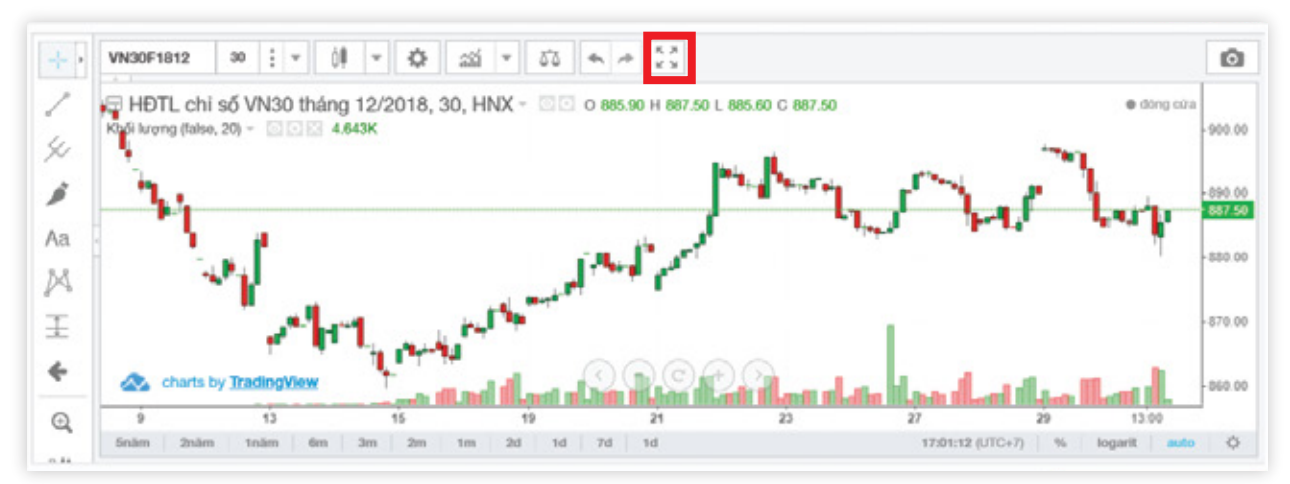

Bấm vào biểu tượng phóng lớn để mở lớn Đồ Thị

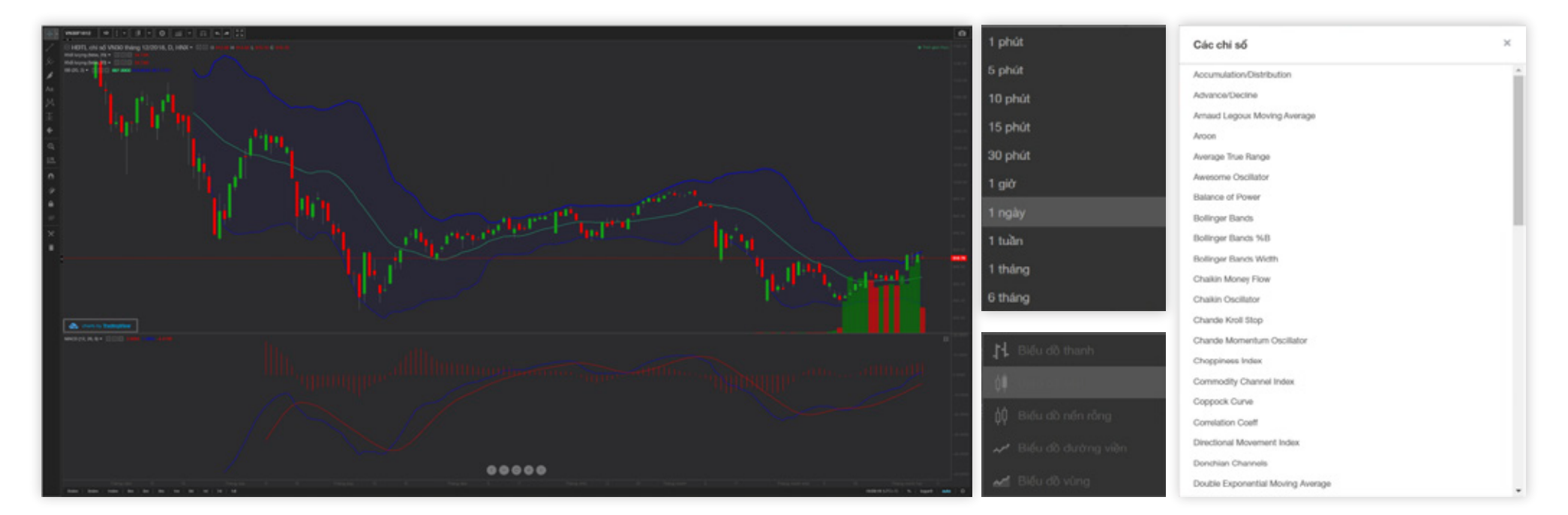

## GIAO DIỆN ĐẶT LỆNH

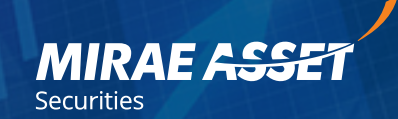

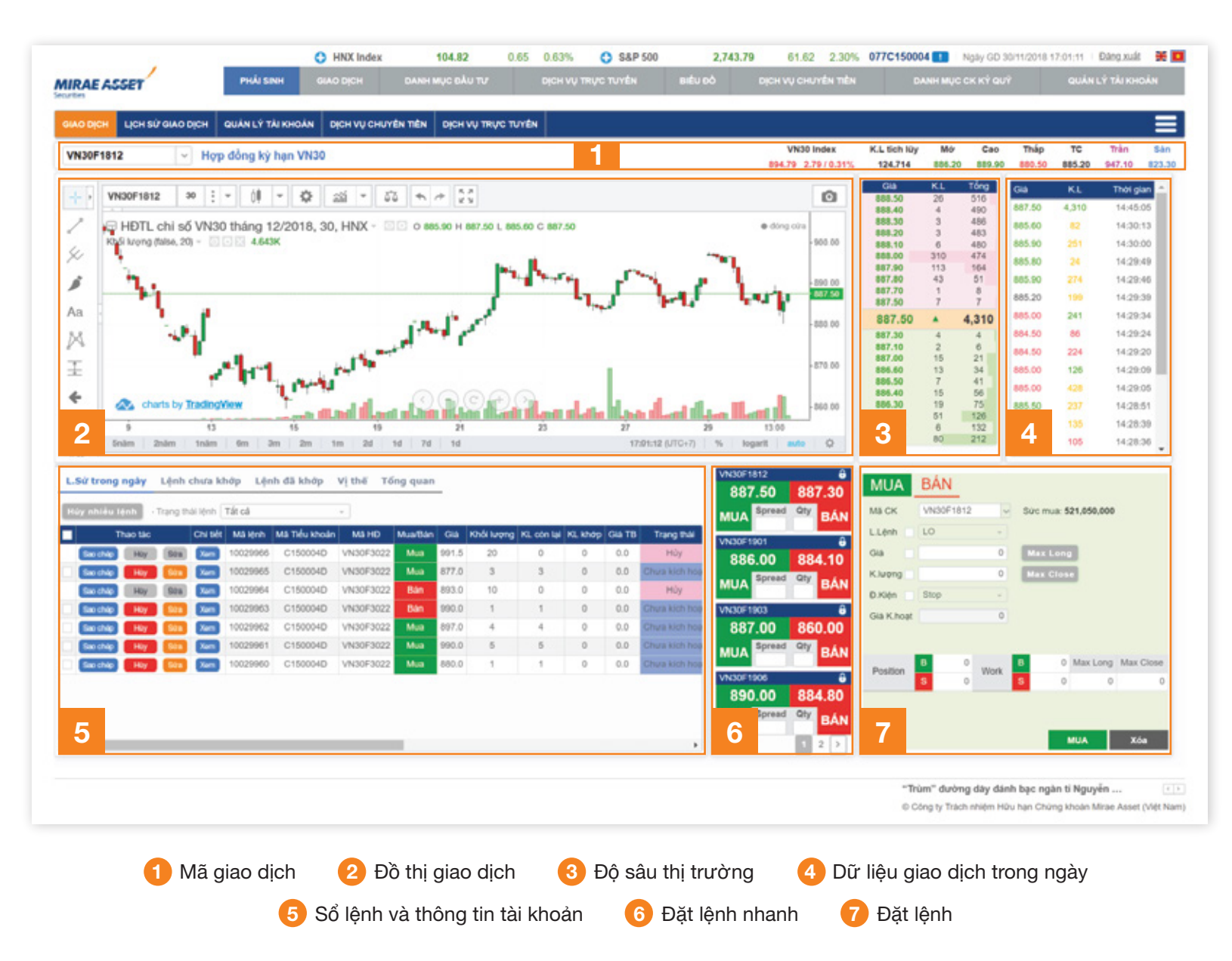

## ĐẶT LỆNH MUA / BÁN

# MIRAE ASSET

#### ĐẶT LỆNH NHANH

Để thực hiện đặt lệnh nhanh, quý khách làm theo các bước sau:

Bước 1: Bấm vào biểu tượng 🔒 để mở khóa 🕤 chức năng đặt lệnh nhanh.

Bước 2: Điền các thông tin "Spread" và "Qty"

Bước 3: Bấm "MUA" hoặc "BÁN" để thực hiện lệnh

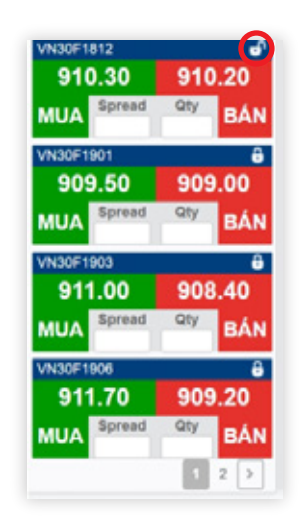

#### ĐẶT LỆNH THÔNG THƯỜNG

Để thực hiện đặt lệnh, quý khách làm theo các bước sau:

Bước 1: Chọn Tab "MUA" hoặc "BÁN"

**Bước 2:** Chọn mã hợp đồng và các thông tin Khối Lượng, Giá...

**Bước 3:** Bấm **"MUA"** hoặc **"BÁN"** để thực hiện lệnh hoặc **"XÓA"** để xóa thông tin

Bước 4: Bấm "XÁC NHẬN" để hoàn thành lệnh

| MUA                                         | BÁN                |           |            |               |           | Xác Nhận                                                           | Lệnh Mua                                                    |
|---------------------------------------------|--------------------|-----------|------------|---------------|-----------|--------------------------------------------------------------------|-------------------------------------------------------------|
| -                                           |                    |           |            |               |           | Tiểu khoản                                                         | C150007D                                                    |
| Mã CK                                       | VN30F1812          | ~         | Sức mua:   | 521,050,000   |           | MaCK                                                               | VN30F3022                                                   |
| Lônh                                        | 10                 |           |            |               |           | Tên CK                                                             | VN30F3022                                                   |
| L.Lęnn                                      | 10                 | *         |            |               |           | Loại lệnh                                                          | LO                                                          |
| Già                                         |                    | 0         | Max Lon    | 9             |           | Gia (VND)<br>Khối lượng                                            | 250.00                                                      |
|                                             |                    | 0         | Max Clo    | -             |           |                                                                    |                                                             |
| K.luʻoʻng                                   |                    | 0         | max cros   | se            |           |                                                                    |                                                             |
| D.Kiện                                      | Stop               | *         | Max CIU    | se            |           | Xác nhận                                                           | Hùy                                                         |
| K.lượng<br>D.Kiện<br>Giá K.hoạt             | Stop               | ·<br>0    |            | se            |           | Xác nhận<br>Xác Nhận                                               | Hùy<br>Lệnh Bán                                             |
| K.lượng<br>D.Kiện<br>Giá K.hoạt             | Stop               | -         |            | se            |           | Xác nhận<br>Xác Nhận<br>Tiếu khoản                                 | Hủy<br>Lệnh Bán<br>C150007D                                 |
| K.lượng<br>Đ.Kiện<br>Giả K.hoạt             | Stop               | •         | B 0        | Max Long      | Max Close | Xác nhận<br>Xác Nhận<br>Tiếu khoán<br>Mà CK                        | Hủy<br>Lệnh Bán<br>C180007D<br>VN30F3022                    |
| C.lượng<br>D.Kiện<br>Giả K.hoạt<br>Position | Stop<br>B 0        | 0<br>Work | B 0        | Max Long      | Max Close | Xắc nhận<br>Xác Nhận<br>Tiểu khoán<br>Mà CK<br>Tên CK              | Hùy<br>Lệnh Bán<br>C150007D<br>VN30F3022<br>VN30F3022       |
| K.lượng<br>Đ.Kiện<br>Giả K.hoạt<br>Position | Stop<br>B 0<br>S 0 | 0<br>Work | B 0<br>S 0 | Max Long<br>0 | Max Close | Xắc nhận<br>Xác Nhận<br>Tiểu khoản<br>Ma CK<br>Tên CK<br>Loại lệnh | Hùy<br>Lệnh Bán<br>C150007D<br>VN30F3022<br>VN30F3022<br>LO |

### MIRAE ASSET

#### CÁC LOẠI LỆNH

- Lệnh MAK: Là lệnh thị trường có thể thực hiện toàn bộ hoặc một phần, phần còn lại của lệnh sẽ bị hủy ngay sau khi khớp.
- Lệnh MOK: Là lệnh thị trường nếu không được thực hiện toàn bộ thì bị hủy trên hệ thống ngay sau khi nhập.
- Lệnh MTL: Là lệnh thị trường có thể thực hiện toàn bộ hoặc một phần, phần còn lại của lệnh sẽ chuyển thành lệnh LO.

| MUA        | BÁN        |      |            |      |           |           |
|------------|------------|------|------------|------|-----------|-----------|
| Mã HĐ      | VN30F1812  | ~    | Sức mua: 7 | 7,30 | 6,492,000 |           |
| L.Lệnh     | LO         | ~    |            |      |           |           |
| Giá        | LO<br>ATO  |      | Max Long   | 9    |           |           |
| K.lượng    | MAK        |      | Max Clos   | е    |           |           |
| Ð.Kiện 🖌   | MOK<br>MTL |      |            |      |           |           |
| Giá K.hoạt |            | 0    | Bước giá   |      |           | 0         |
|            |            |      |            |      |           |           |
| Position   | <b>B</b> 0 | Work | в          | 0    | Max Long  | Max Close |
| 1 OSIGON   | <b>S</b> 0 | WORK | S          | 0    | 0         | 0         |
|            |            |      |            |      |           |           |
|            |            |      |            |      |           |           |
|            |            |      |            |      | MUA       | Xóa       |

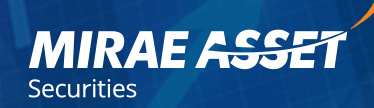

#### LỆNH ĐIỀU KIỆN: LÀ LOẠI LỆNH CHỜ VÀ ĐƯỢC THỰC THI VỚI MỘT HOẶC NHIỀU ĐIỀU KIỆN ĐI KÈM.

LỆNH STOP: Lệnh chờ thực thi kèm theo điều kiện về giá thực thi. Điều kiện về giá thực thi phải khác với giá thị trường ở thời điểm vào lệnh.

Nếu là lệnh đánh lên: **BUY + STOP:** đây là loại lệnh chờ mua cao hơn mức hiện tại của thị trường với giả định rằng sau khi vượt 1 ngưỡng giá nhất định thì xu hướng sẽ đi vào vùng tăng. Cách đặt lệnh sẽ bao gồm những tiêu chí sau:

BUY + STOP: Lệnh chờ Mua cao hơn giá hiện tại

- Order Price: Giá đặt lệnh
- Trigger Price: Giá kích hoạt lệnh

Vì là lệnh chờ mua nên giá kích hoạt sẽ bắt buộc thấp hơn Giá đặt lệnh.

SELL + STOP: Lệnh chờ Bán thấp hơn giá hiện tại

- Order Price: Giá đặt lệnh chờ bán thấp hơn giá kích hoạt lệnh
- Trigger Price: Giá kích hoạt lệnh chờ bán cao hơn giá đặt lệnh

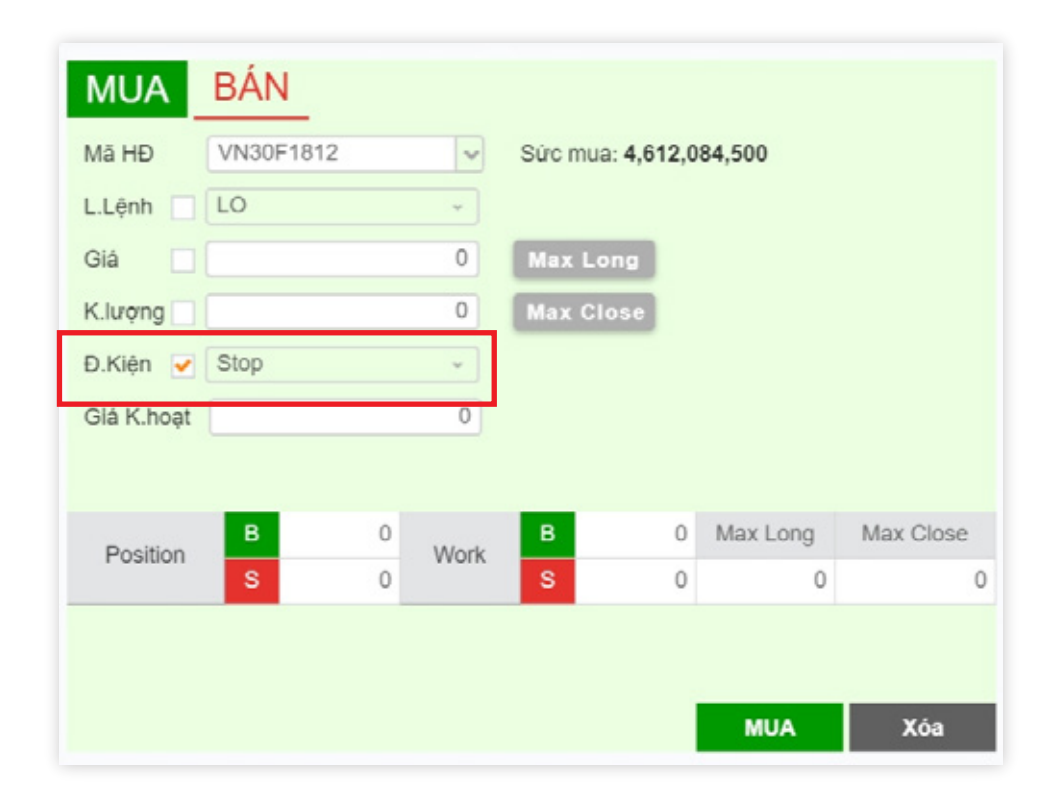

### MIRAE ASSET

#### Time

#### T. Up

• Là lệnh chờ mà mức giá đặt lệnh (Order Price), giá kích hoạt lệnh (Trigger Price) được xác định từ trước.

 Điều kiện đặt lệnh: mức giá kích hoạt lệnh phải lớn hơn giá thị trường (Market Price) tại thời điểm đặt lệnh.

• Ngay khi giá thị trường tăng đến mức giá kích hoạt thì lệnh sẽ được kích hoạt và được đưa vào sàn giao dịch với giá đặt lệnh đã xác định.

• Tùy vào nhu cầu và mục đích mà nhà đầu tư có chiến lược đặt lệnh chờ Up cho phù hợp.

#### T. Down

• Là lệnh chờ mà mức giá đặt lệnh (Order Price), giá kích hoạt lệnh (Trigger Price) được xác định từ trước.

• Điều kiện đặt lệnh: mức giá kích hoạt lệnh phải nhỏ hơn giá thị trường (Market Price) tại thời điểm đặt lệnh.

• Ngay khi giá thị trường giảm đến mức giá kích hoạt thì lệnh sẽ được kích hoạt và được đưa vào sàn giao dịch với giá đặt lệnh đã xác định.

• Tùy vào nhu cầu và mục đích mà nhà đầu tư có chiến lược đặt lệnh chờ Down cho phù hợp.

Ví dụ: Nhà đầu tư A nhập lệnh chờ Down, loại lệnh LO đặt bán với giá bán là
 639, giá kích hoạt lệnh là 650 trong khi giá thị trường hiện tại đang là 640, giá thị
 trường diễn tiến như sau:

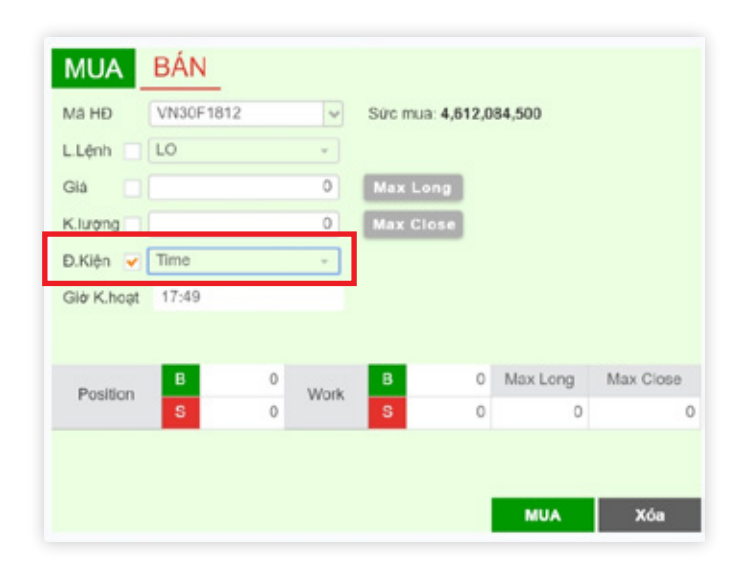

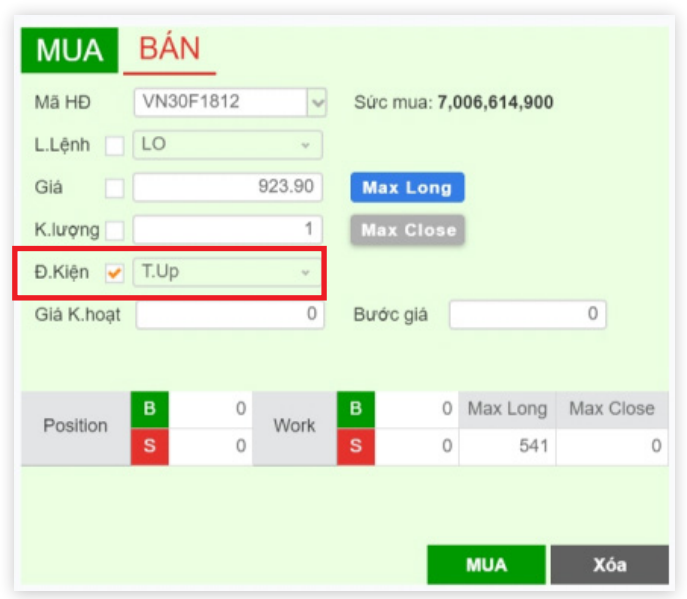

#### MIRAE ASSET

#### Lệnh OCO (One Cancels Other)

Lệnh OCO thường được sử dụng đi kèm với một vị thế đang mở. Lệnh OCO là kết hợp của hai lệnh, lệnh cắt lỗ và lệnh chốt lời với mục tiêu kỳ vọng. Khi vào lệnh OCO thì trong Sổ lệnh sẽ thể hiện hai lệnh:

• Một lệnh chốt lời đã được gửi vào sở giao dịch chờ khớp.

Một lệnh dừng cắt lỗ được thể hiện là lệnh chờ kích hoạt trên hệ thống.
 Khi một trong hai lệnh khớp hoàn toàn, lệnh còn lại sẽ tự động hủy.

Ví dụ: Khách hàng đang giữ vị thế bán một hợp đồng tại mức giá 926.8. Khách hàng kỳ vọng chốt lời tại giá 900 và muốn cắt lỗ ở mức giá 941.

Lệnh OCO trên sổ lệnh sẽ bao gồm một lệnh mua cắt lỗ chờ kích hoạt trên hệ thống (Waiting) tại mức giá 941 và một lệnh mua giới hạn tại mức giá 900 đã được gửi vào sở giao dịch chờ khớp. Khi một trong hai lệnh khớp hoàn toàn, lệnh còn lại sẽ tự động hủy.

|   | Thao tác        |      | Chi bit | Mã lệnh  | MàHĐ      | Mua/Bán | Giá   | Khối lượng | K1, còn lại | KI, khóp | Giá TB | Trang thái   | Loại lệnh | Lệnh ĐK | t |
|---|-----------------|------|---------|----------|-----------|---------|-------|------------|-------------|----------|--------|--------------|-----------|---------|---|
| 8 | Sao chip Huy    | 50a  | Xeen    | 10031442 | VN30F3022 | Mus     | 900.0 | 5          | 5           | 0        | 0.0    | Sẫn sáng gửi | LO        | 0       | Г |
| ٥ | See chile Hilly | 544  | Xen     | 10031426 | VN30F3022 | Mus     | 968.0 | 1          | 1           | 0        | 0.0    | Chờ khóp     | LO        |         | 1 |
| E | Sao chép Hūy    | Site | Xem     | 10031419 | VN30F3022 | Mua     | 968.0 | 1          | 1           | 0        | 0.0    | Chờ khóp     | LO        |         |   |
| E | Sao chép Huy    | Sea  | Xers    | 10031418 | VN30F3022 | Mus     | 968.0 | 1          | 1           | 0        | 0.0    | Chờ khóp     | LO        |         |   |

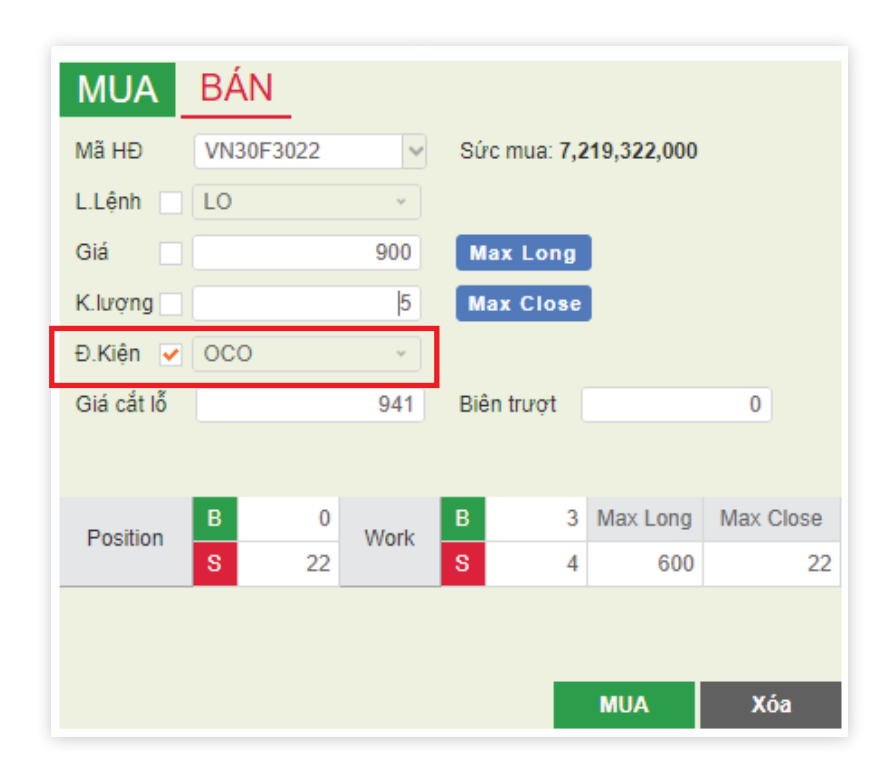

| ļ | Mã HĐ     | Mua/Bán | Giá   | Khối lượng | KL còn lại | KI, khóp | Giá TB | Trang thái   | Loai lênh | Linh ĐK | Loai lênh ĐK | T.G.kich heat | Giá kích hoat | Burde |
|---|-----------|---------|-------|------------|------------|----------|--------|--------------|-----------|---------|--------------|---------------|---------------|-------|
| 1 | /N30F3022 | Mus     | 900.0 | 5          | 5          | 0        | 0.0    | Sẵn sáng gửi | LO        | Ø       | 000          |               | 941           |       |
| 1 | /N30F3022 | Bán     | 968.0 | 1          | 1          | 0        | 0.0    | Chờ hủy      | LO        |         |              |               |               |       |
| 1 | /N30F3022 | Bán     | 968.0 | 1          | 1          | 0        | 0.0    | Chờ hủy      | LO        |         |              |               |               |       |
| 1 | /N30F3022 | Bán     | 968.0 | 1          | 1          | 0        | 0.0    | Chờ hủy      | LO        |         |              |               |               |       |
| ١ | /N30F3022 | Bán     | 968.0 | 1          | 1          | 0        | 0.0    | Chờ hủy      | LO        |         |              |               |               |       |

# **HỦY LỆNH**

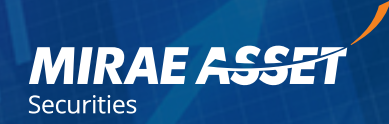

Để thực hiện hủy lệnh, quý khách làm theo các bước sau:

Bước 1: Chọn Tab "Lịch sử trong ngày" hoặc "Lệnh chưa khớp"

Bước 2: Bấm nút Hủy những lệnh muốn hủy, hoặc stick chọn phía trước những lệnh muốn hủy và bấm Hủy nhiều lệnh

Bước 3: Bấm "XÁC NHẬN" để hoàn thành hủy lệnh

| 1 | т        | hao tác |     | Chi tiết | Mã lệnh  | Mã Tiểu khoản | Mã HĐ     | Mua/Bán | Giá   | Khối lượng | KL còn lại | KL khớp | Giá TB | Trạng thái    |
|---|----------|---------|-----|----------|----------|---------------|-----------|---------|-------|------------|------------|---------|--------|---------------|
|   | Sao chép | Hùy     | Sửa | Xem      | 10029966 | C150004D      | VN30F3022 | Mua     | 991.5 | 20         | 0          | 0       | 0.0    | Hủy           |
|   | Sao chép | Hùy     | Sửa | Xem      | 10029965 | C150004D      | VN30F3022 | Mua     | 877.0 | 3          | 3          | 0       | 0.0    | Chura kich ho |
|   | Sao chép | Hùy     | Sửa | Xem      | 10029964 | C150004D      | VN30F3022 | Bán     | 893.0 | 10         | 0          | 0       | 0.0    | Hủy           |
|   | Sao chép | Hùy     | Sửa | Xem      | 10029963 | C150004D      | VN30F3022 | Bán     | 990.0 | 1          | 1          | 0       | 0.0    | Chưa kích ho  |
|   | Sao chép | Hùy     | Sửa | Xem      | 10029962 | C150004D      | VN30F3022 | Mua     | 897.0 | 4          | 4          | 0       | 0.0    | Chura kich ho |
|   | Sao chép | Hùy     | Sửa | Xem      | 10029961 | C150004D      | VN30F3022 | Mua     | 990.0 | 5          | 5          | 0       | 0.0    | Chua kích ho  |
|   | Sao chép | Hùy     | Sửa | Xem      | 10029960 | C150004D      | VN30F3022 | Mua     | 880.0 | 1          | 1          | 0       | 0.0    | Chưa kích ho  |

| Tiểu khoản | C150007D             |
|------------|----------------------|
| na HĐ      | VN30F3022            |
| îên HĐ     | Hợp đồng ký hạn VN30 |
| .oại lệnh  | L                    |
| Há (VND)   | 930                  |
| Chói lượng | 1                    |
| 102        |                      |
| Xác nhận   | Hùy                  |

# LỊCH SỬ TRONG NGÀY

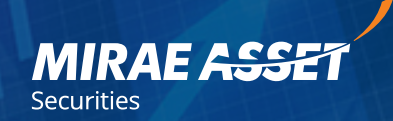

Danh sách các lệnh đã thực hiện trong ngày

| L.          | Sử trong                            | ngày l     | Lệnh c                  | hưa khớp      | Lệnh đầ    | i khớp  | Vị thế | Tống qua                      | n         |         |              |               |               |            |
|-------------|-------------------------------------|------------|-------------------------|---------------|------------|---------|--------|-------------------------------|-----------|---------|--------------|---------------|---------------|------------|
| Н           | lủy nhiều l                         | lệnh Tr    | rạng thá                | ii lệnh Sắn s | sàng gửi   |         |        |                               |           |         |              | x             |               |            |
|             | Mã HĐ                               | Mua/Bán    | Giá                     | Khối lượng    | KL còn lại | KL khớp | Giá TB | Trạng thái                    | Loại lệnh | Lệnh ĐK | Loại lệnh ĐK | T.G kích hoạt | Giá kích hoạt | Bước giá ( |
| ν           | VN30F3022                           | Mua        | 900.0                   | 5             | 5          | 0       | 0.0    | Sẵn sàng gửi                  | LO        | $\odot$ | 000          |               | 941           |            |
| ٧           | VN30F3022                           | Bán        | 968.0                   | 1             | 1          | 0       | 0.0    | Chờ hủy                       | LO        |         |              |               |               |            |
| ٧           | VN30F3022                           | Bán        | 968.0                   | 1             | 1          | 0       | 0.0    | Chờ hủy                       | LO        |         |              |               |               |            |
| ٧           | VN30F3022                           | Bán        | 968.0                   | 1             | 1          | 0       | 0.0    | Chờ hủy                       | LO        |         |              |               |               |            |
| ۷           | VN30F3022                           | Bán        | 968.0                   | 1             | 1          | 0       | 0.0    | Chờ hủy                       | LO        |         |              |               |               |            |
|             |                                     |            |                         |               |            |         |        |                               |           |         |              |               |               |            |
|             |                                     |            |                         |               |            |         |        |                               |           |         |              |               |               |            |
|             |                                     |            |                         |               |            |         |        |                               |           |         |              |               |               |            |
|             |                                     |            |                         |               |            |         |        |                               |           |         |              |               |               |            |
| 4           |                                     |            |                         |               |            |         |        |                               |           |         |              |               |               |            |
| v<br>v<br>v | VN30F3022<br>VN30F3022<br>VN30F3022 | Bán<br>Bán | 968.0<br>968.0<br>968.0 | 1             | 1          | 0       | 0.0    | Chờ hủy<br>Chờ hủy<br>Chờ hủy | LO        |         |              |               |               |            |

## LỆNH CHƯA KHỚP

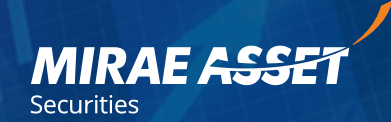

Danh sách các lệnh chưa khớp

| L. | Sử trong ngày  | Lệnh | chưa kh  | nớp Lện  | h đã khớp | Vị thế  | Tống  | g quan     |            |         |        |              |           |           |      |
|----|----------------|------|----------|----------|-----------|---------|-------|------------|------------|---------|--------|--------------|-----------|-----------|------|
| H  | lủy nhiều lệnh |      |          |          |           |         |       |            |            |         |        |              |           |           |      |
|    | Thao tác       |      | Chi tiết | Mã lệnh  | Mã HĐ     | Mua/Bán | Giá   | Khối lượng | KL còn lại | KL khớp | Giá TB | Trạng thái   | Loại lệnh | Lệnh ĐK   | Loại |
|    | Sao chép Hùy   | Sửa  | Xem      | 10031442 | VN30F3022 | Mua     | 900.0 | 5          | 5          | 0       | 0.0    | Sẵn sàng gửi | LO        | $\oslash$ |      |
|    | Sao chép Hùy   | Sửa  | Xem      | 10031426 | VN30F3022 | Mua     | 968.0 | 1          | 1          | 0       | 0.0    | Chờ khớp     | LO        |           |      |
|    | Sao chép Hùy   | Sửa  | Xem      | 10031419 | VN30F3022 | Mua     | 968.0 | 1          | 1          | 0       | 0.0    | Chờ khớp     | LO        |           |      |
|    | Sao chép Hùy   | Sửa  | Xem      | 10031418 | VN30F3022 | Mua     | 968.0 | 1          | 1          | 0       | 0.0    | Chờ khớp     | LO        |           |      |
|    |                |      |          |          |           |         |       |            |            |         |        |              |           |           |      |
|    |                |      |          |          |           |         |       |            |            |         |        |              |           |           |      |
|    |                |      |          |          |           |         |       |            |            |         |        |              |           |           |      |
|    |                |      |          |          |           |         |       |            |            |         |        |              |           |           |      |
|    |                |      |          |          |           |         |       |            |            |         |        |              |           |           |      |
|    |                |      |          |          |           |         |       |            |            |         |        |              |           |           |      |
|    |                |      |          |          |           |         |       |            |            |         |        |              |           |           | •    |

## LỆNH ĐÃ KHỚP

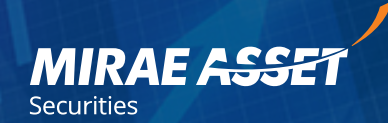

Danh sách các lệnh đã khớp

| L.Sử tro | ong ngày   | Lệnh ch      | nưa khớp | Lệnh đã   | khớp \  | /ị thế | Tổng qu    | an         |         |        |            |           |         |              |               |
|----------|------------|--------------|----------|-----------|---------|--------|------------|------------|---------|--------|------------|-----------|---------|--------------|---------------|
| Thao tác | Chi tiết C | hi tiết khớp | Mā lệnh  | Mā HĐ     | Mua/Bán | Giá    | Khối lượng | KL còn lại | KL khớp | Giá TB | Trạng thái | Loại lệnh | Lệnh ĐK | Loại lệnh ĐK | T.G kich hoạt |
| Sao chép | Xem        | Xem          | 10031425 | VN30F3022 | Mua     | 968.0  | 1          | 0          | 1       | 968.0  | Đã khớp    | LO        |         |              |               |
| Sao chép | Xem        | Xem          | 10031424 | VN30F3022 | Mua     | 968.0  | 1          | 0          | 1       | 968.0  | Đã khớp    | LO        |         |              |               |
| Sao chép | Xem        | Xem          | 10031423 | VN30F3022 | Mua     | 968.0  | 1          | 0          | 1       | 968.0  | Đã khớp    | LO        |         |              |               |
| Sao chép | Xem        | Xem          | 10031422 | VN30F3022 | Mua     | 968.0  | 1          | 0          | 1       | 968.0  | Đã khớp    | LO        |         |              |               |
| Sao chép | Xem        | Xem          | 10031421 | VN30F3022 | Mua     | 968.0  | 1          | 0          | 1       | 968.0  | Đã khớp    | LO        |         |              |               |
| Sao chép | Xem        | Xem          | 10031420 | VN30F3022 | Mua     | 968.0  | 1          | 0          | 1       | 968.0  | Đã khớp    | LO        |         |              |               |
| Sao chép | Xem        | Xem          | 10031405 | VN30F3022 | Mua     | 988.0  | 1          | 0          | 1       | 988.0  | Đã khớp    | LO        |         |              |               |
| Sao chép | Xem        | Xem          | 10031404 | VN30F3022 | Mua     | 940.0  | 1          | 0          | 1       | 940.0  | Đã khớp    | LO        |         |              |               |
|          |            |              |          |           |         |        |            |            |         |        |            |           |         |              |               |
|          |            |              |          |           |         |        |            |            |         |        |            |           |         |              |               |
|          |            |              |          |           |         |        |            |            |         |        |            |           |         |              |               |
|          |            |              |          |           |         |        |            |            |         |        |            |           |         |              |               |
| 4        |            |              |          |           |         |        |            |            |         |        |            |           |         |              | ۱.            |

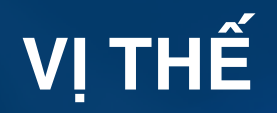

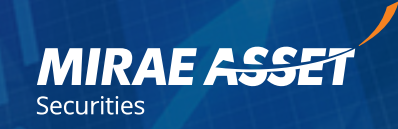

Thông tin vị thế tài khoản đang nắm giữ tính đến thời điểm hiện tại: số lượng, giá TB khớp bán, vị thế bán, lãi lỗ....

| L.Sử trong ngày | Lệnh chưa khớp | Lệnh đã khớp | Vị thế | Tống quan |  |
|-----------------|----------------|--------------|--------|-----------|--|
|-----------------|----------------|--------------|--------|-----------|--|

#### Vị thể mở 🛛 👻

| Mã HĐ     | Thị trường | Giá TT | Giá TB khớp bán | Giá TB khớp mua | Vị thế mua | Vị thế bán | Ròng | Lãi/Lỗ      | Đóng |
|-----------|------------|--------|-----------------|-----------------|------------|------------|------|-------------|------|
| VN30F3022 | VNFE       | 940.0  | 926.8           | 0.0             | 0          | 22         | -22  | -29,150,000 | Đóng |
|           |            |        |                 |                 |            |            |      |             |      |
|           |            |        |                 |                 |            |            |      |             |      |
|           |            |        |                 |                 |            |            |      |             |      |
|           |            |        |                 |                 |            |            |      |             |      |
|           |            |        |                 |                 |            |            |      |             |      |
|           |            |        |                 |                 |            |            |      |             |      |
|           |            |        |                 |                 |            |            |      |             |      |
|           |            |        |                 |                 |            |            |      |             |      |
|           |            |        |                 |                 |            |            |      |             |      |
|           |            |        |                 |                 |            |            |      |             |      |

# TỔNG QUAN

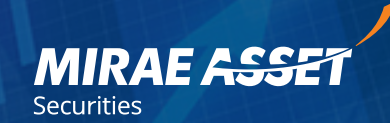

Thông tin tổng quan tài khoản phái sinh: số dư, lãi lỗ, vị thế...

| L.Sử trong ngày Lệnh c                   | hưa khớp Lệnh đã khớp | Vị thế Tổng quan               |                |               |
|------------------------------------------|-----------------------|--------------------------------|----------------|---------------|
| Tổng quan                                |                       | Đánh giá tài sản               |                |               |
| Số dư                                    | 20,295,844,443        |                                | Tại MAS        | Tại VSD       |
| Phí giao dịch / Thuế                     | 0 / 0                 | Kỳ quỹ ban đầu                 |                | 446,175,000   |
| Lãi tiền gửi                             | 2,529,795             | Ký quỹ song hành               | 0              | 0             |
| Nợ                                       | 0                     | Ký quỹ chuyển giao vật<br>chất | 3,032,775,000  | 0             |
| Gia trị chuyển giao                      | 0                     | Ký quỹ yêu cầu                 | 3,478,950,000  | 3,478,950,000 |
| Lãi lỗ vị thế mở / Lãi lỗ<br>vị thế đóng | 184,725,000 / 0       | Tỷ lệ sử dung tài sản          | 16.99          | 69.58         |
| Tồng lãi / lỗ                            | 184,725,000           | Tỷ lệ cảnh báo 1/2/3           | 80/90/100      | 80/90/100     |
| Tiền tối thiểu giữ lại                   | 250,000,000           | Lệnh gọi ký quỹ                | 0              | 0             |
| Tiền tối đa nộp lên VSD                  | 14,329,375,660        | Thông tin tài khoản tiền       | n              |               |
| Call tiền giữ tại công ty                | 0                     | Tiền                           | 15,295,844,443 | 5,000,000,000 |
| Tiền / CK ký quĩ có thể<br>rút           | 15,697,156,943 / 0    | Tổng tài sản                   | 20,480,569,443 | 5,000,000,000 |

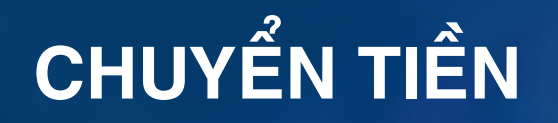

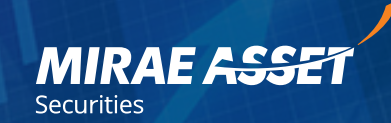

#### CHUYỂN TIỀN TỪ TÀI KHOẢN CHỨNG KHOÁN CƠ SỞ SANG PHÁI SINH

Để thực hiện chuyển tiền trong các giữa Cơ Sở và Phái Sinh, Quý khách làm theo các bước sau:

Bước 1: Chọn Tab "DỊCH VỤ CHUYỂN TIỀN"

Bước 2: Bấm nút "Chuyển tiền từ Cơ Sở sang Phái Sinh" hoặc "Chuyển tiền từ Phái Sinh sang Cơ Sở"

**Bước 3:** Tại bảng chuyển tiền, điền các thông tin Người Gửi, Người Thụ Hưởng, Giao Dịch và bấm nút "Lấy mã OTP"

**Bước 4:** Mã OTP sẽ được gửi tới số điện thoại quý khách đã đăng ký, điền mã OTP vào cửa sổ xác thực và bấm "XÁC NHÂN" để hoàn thành chuyển tiền.

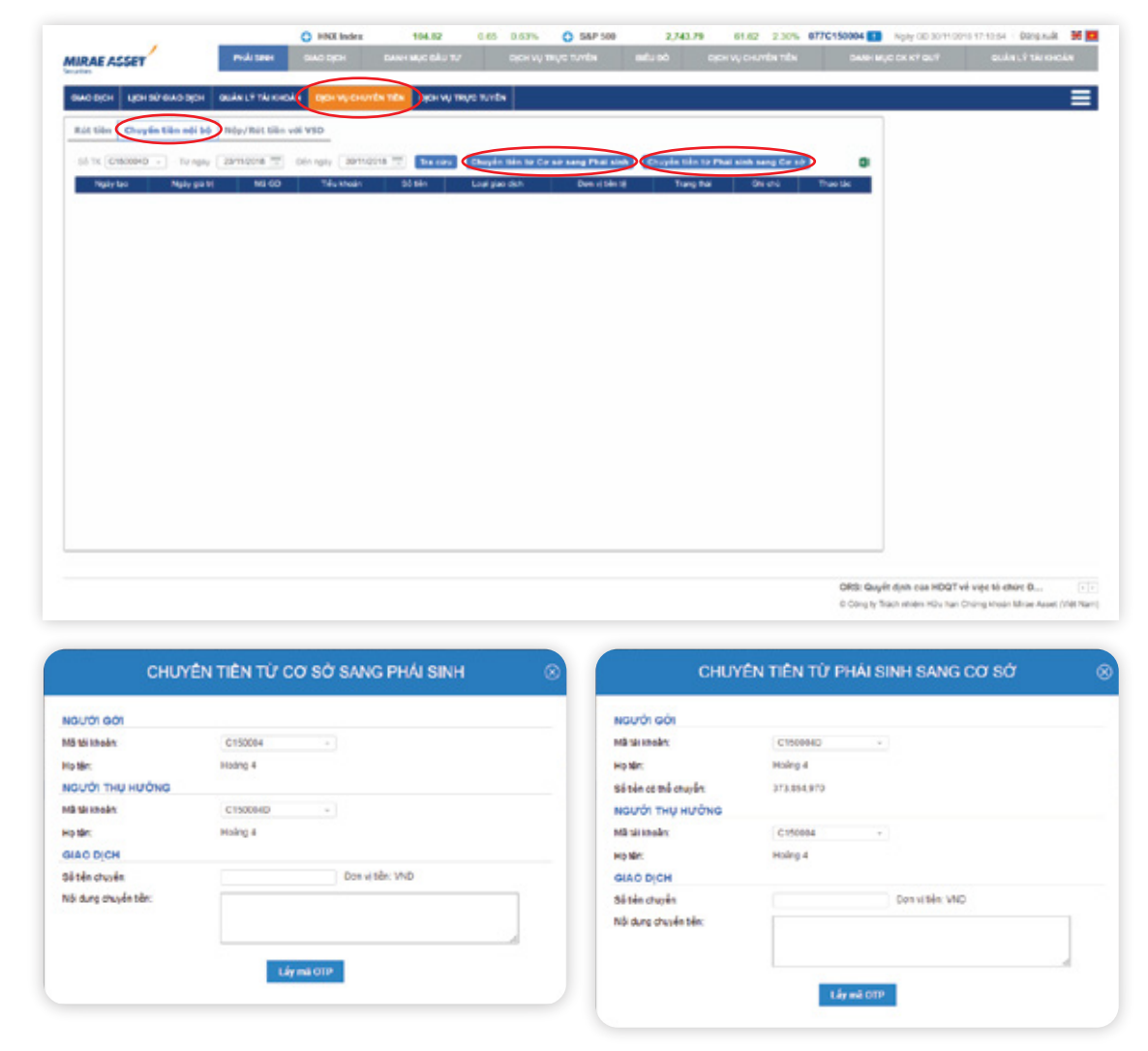

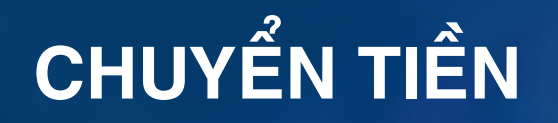

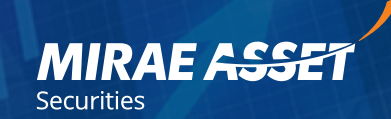

#### CHUYỂN TIỀN TỪ TÀI KHOẢN PHÁI SINH LÊN KÝ QUỸ VỚI VSD

Để thực hiện Nộp hoặc Rút Ký Quỹ GD CKPS Tại VSD, Quý khách làm theo các bước sau:

Bước 1: Chọn Tab "DỊCH VỤ CHUYỂN TIỀN"

Bước 2: Bấm nút "Nộp Ký Quỹ GD CKPS Tại VSD" hoặc "Rút Ký Quỹ GD CKPS Từ VSD"

**Bước 3:** Tại bảng yêu cầu, điền các thông tin Người Yêu Cầu, Giao Dịch và bấm nút "Lấy mã OTP"

**Bước 4:** Mã OTP sẽ được gửi tới số điện thoại quý khách đã đăng ký, điền mã OTP vào cửa sổ xác thực và bấm "XÁC NHÂN" để hoàn thành chuyển tiền.

| RAE ASSET                  | Profe Street             | SING DECH  |                  |                 |                 |                   |           |              |                                                                                                    |
|----------------------------|--------------------------|------------|------------------|-----------------|-----------------|-------------------|-----------|--------------|----------------------------------------------------------------------------------------------------|
|                            | and a state of the state |            |                  | in man moster   |                 |                   |           |              |                                                                                                    |
| Report dense errosten      | OCAN LY THE TOR          |            | CHANGE HER LIGHT | NU INCE ILLEN   |                 |                   |           |              |                                                                                                    |
| át tiên Chuyển tiên nội bộ | Nop/Rot tiles            | VIE VED    |                  |                 |                 |                   |           |              |                                                                                                    |
| 6 TK CTNX0HD - TU ngay     | zamione 🐨                | Dén ngiy 📑 | armona 🕾 🖬 🖬     | tirs Rig Ky Ovj | GO CKPS THE VED | BULKY GUS GO CKPS | 1 1+ 110  | 0            |                                                                                                    |
| Ngily teo                  | Ngiy già tri             | MI 60      | Số tực tự        | Si tên          | Logi giao dich  | Dans vý tiên tý   | Tang that | Shi zha      |                                                                                                    |
| 2018-11-29 22 53 54        | 2018-11-26               | 1451       | 0770180004       | 308.000.000     | NOP NON         | VND               | 819.00    | NOP KIN VSID |                                                                                                    |
|                            |                          |            |                  |                 |                 |                   |           | 12           |                                                                                                    |
|                            |                          |            |                  |                 |                 |                   |           |              |                                                                                                    |
|                            |                          |            |                  |                 |                 |                   |           |              |                                                                                                    |
|                            |                          |            |                  |                 |                 |                   |           |              |                                                                                                    |
|                            |                          |            |                  |                 |                 |                   |           |              |                                                                                                    |
|                            |                          |            |                  |                 |                 |                   |           |              |                                                                                                    |
|                            |                          |            |                  |                 |                 |                   |           |              |                                                                                                    |
|                            |                          |            |                  |                 |                 |                   |           |              |                                                                                                    |
|                            |                          |            |                  |                 |                 |                   |           |              |                                                                                                    |
|                            |                          |            |                  |                 |                 |                   |           |              |                                                                                                    |
|                            |                          |            |                  |                 |                 |                   |           |              |                                                                                                    |
|                            |                          |            |                  |                 |                 |                   |           |              |                                                                                                    |
|                            |                          |            |                  |                 |                 |                   |           |              |                                                                                                    |
|                            |                          |            |                  |                 |                 |                   |           |              |                                                                                                    |
|                            |                          |            |                  |                 |                 |                   |           |              |                                                                                                    |
|                            |                          |            |                  |                 |                 |                   |           |              |                                                                                                    |
|                            |                          |            |                  |                 |                 |                   |           |              |                                                                                                    |
|                            |                          |            |                  |                 |                 |                   |           |              | the second second second second second second second second second second second second second second second se |

| CAU [RUT KY QUY GD CKPS TU' VSD] 🛛 🛞                                                                                   | YÊU                                                                                                    | CÂU [NỘP KÝ QU                                                                                                    | Ŷ GD CKPS TẠI VSD]                                                                                                    |
|----------------------------------------------------------------------------------------------------|----------------------------------------------------------------------------------------------------|----------------------------------------------------------------------------------------------------|----------------------------------------------------------------------------------------------------|
|                                                                                                    | NGUỘI YẾU CÂU                                                                                                    |                                                                                                    |                                                                                                    |
| Hoang 4                                                                                                    | He bin                                                                                                    | Floging 4                                                                                                    |                                                                                                    |
| nd                                                                                                    | nd camping mike                                                                                                    | nut.                                                                                                    |                                                                                                    |
| C150004D                                                                                                    | Số TH: LO MAR:                                                                                                    | C150004D                                                                                                    |                                                                                                    |
|                                                                                                    | GINO DICH                                                                                                    |                                                                                                    |                                                                                                    |
| 3.654,750,000                                                                                                    | số sắn có mả nóp.                                                                                                    | 356,052,352                                                                                                    |                                                                                                    |
| poer vi sãe: verp                                                                                                    | Số tiên nàp:                                                                                                    |                                                                                                    | Ibon vjalin: VND                                                                                                    |
| Phí chuyển hồn lên 1950 (5.500 VAR) thu hen biểu phí của Ngân hàng sẽ được.<br>Vù bên tải lênda của Quý lêndh tại NAS. |                                                                                                    | Phi chuyển tiền tên Vố<br>trừ trên tật khoản của                                                                                                    | (D (5 500 VNE)) thu theo biểu phí của Ngân hông nế được<br>Quỹ khách tại MAS                                                                                                    |
|                                                                                                    | Nội dụng nộp sản:                                                                                                    |                                                                                                    |                                                                                                    |
|                                                                                                    |                                                                                                    |                                                                                                    |                                                                                                    |
| Lây nă OTP                                                                                                    |                                                                                                    | Lây mã                                                                                                    | OTP                                                                                                    |
|                                                                                                    | Hearg 4 null C150000  M644,750,000  Den xt ble: VHO Phi chuyến tiên tên 150 /5 50 VH2); the tree tiểu thi của tryển hing sẽ được tri biến tiên tên của Cuy Hhan ten HMS Lyly sid OTP | LAU [KUT KY QUY GD CKPS TUY VSU]     Image: Comparison of the state of the state of | LAU [KUT KY QUY GD CAPS TO VSD]     Image: State of the state of the s |

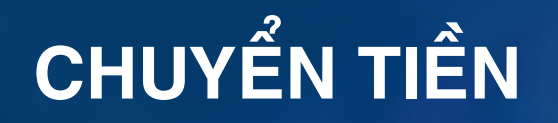

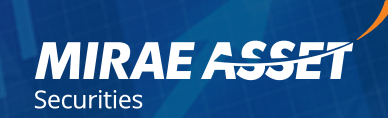

#### CHUYỂN TIỀN TỪ TÀI KHOẢN PHÁI SINH RA NGÂN HÀNG

Để thực hiện chuyển tiền từ Tài Khoản Phái Sinh ra Ngân Hàng, Quý khách làm theo các bước sau:

Bước 1: Chọn Tab "DỊCH VỤ CHUYỂN TIỀN"

Bước 2: Bấm nút "Rút tiền"

**Bước 3:** Điền các thông tin Người Chuyển, Người Thụ Hưởng, Giao Dịch và bấm nút "Lấy mã OTP"

**Bước 4:** Mã OTP sẽ được gửi tới số điện thoại quý khách đã đăng ký, điền mã OTP vào cửa sổ xác thực và bấm "XÁC NHẬN" để hoàn thành chuyển tiền.

| 1                      |                    | O VN-INDEX      | 926.54             | 0.25 -0.03%       | O DOW            | 25,366.43    | 617.70 +2.50%     | 077C150004   | Nply 00 30 11 00     | 15 17-12:05 CB20g.xuR         |
|------------------------|--------------------|-----------------|--------------------|-------------------|------------------|--------------|-------------------|--------------|----------------------|-------------------------------|
| IRAE ASSET             | Productioner       | GIAC DICH       | DANH MUC DÂU TV    | CICH V            | TRUC TUMER       | aufu ad      | сусниу снитея тех | DANH MI      | C CK KT GLT          | STITUTE CONTRACTOR            |
| молісн цонаўныхо з     | IN CHARLY TALK     | CAN (BOI W/ CHU | TEN THE DICH VU TH | ve wrete          |                  |              |                   |              |                      |                               |
| tit tite Chuyến tiên n | éi bó Nóy/Rút tile | wei vei         |                    |                   |                  |              |                   |              |                      |                               |
| 16 TK C15004D + TV     | nov ( zamiona T    | Dén ngiy (3011) | 2018 TT THE COLD   | Bet tils or TK by | pin hang         |              |                   |              |                      |                               |
| Ngày tao Ngày giá tri  | ME 00 TRU Knob     | n Seite Te      | rigån häng Må TK i | ngàn hàng - Số t  | iên Loại giao đơ | Denvi bin të | Trang that Ohi of | 0 That the   |                      |                               |
|                        |                    |                 |                    |                   |                  |              |                   |              |                      |                               |
|                        |                    |                 |                    |                   |                  |              |                   |              |                      |                               |
|                        |                    |                 |                    |                   |                  |              |                   |              |                      |                               |
|                        |                    |                 |                    |                   |                  |              |                   |              |                      |                               |
|                        |                    |                 |                    |                   |                  |              |                   |              |                      |                               |
|                        |                    |                 |                    |                   |                  |              |                   |              |                      |                               |
|                        |                    |                 |                    |                   |                  |              |                   |              |                      |                               |
|                        |                    |                 |                    |                   |                  |              |                   |              |                      |                               |
|                        |                    |                 |                    |                   |                  |              |                   |              |                      |                               |
|                        |                    |                 |                    |                   |                  |              |                   |              |                      |                               |
|                        |                    |                 |                    |                   |                  |              |                   |              |                      |                               |
|                        |                    |                 |                    |                   |                  |              |                   |              |                      |                               |
|                        |                    |                 |                    |                   |                  |              |                   |              |                      |                               |
|                        |                    |                 |                    |                   |                  |              |                   |              |                      |                               |
|                        |                    |                 |                    |                   |                  |              |                   | ORS: Quyê    | t djnh của HDQT v    | é việc tổ chức D              |
|                        |                    |                 |                    |                   |                  |              |                   | © Congity To | ách mhides HOu han Ó | Churg khoán Mirae Asset (Viêt |

| CUÓI CHUYÊN      |              |   |                 |  |
|------------------|--------------|---|-----------------|--|
| All the kincles: | C150004D     |   |                 |  |
| in tên           | Holing 4     |   |                 |  |
| số sên có mễ nặc | \$73,854,970 |   |                 |  |
| ISUÓI THỤ HƯỜNG  |              |   |                 |  |
| lên ngân hông    | ACB          | * |                 |  |
| lễ Từ ngắn hàng  |              | Ψ |                 |  |
| HOJO OKIC        |              |   |                 |  |
| të sën nit:      |              |   | Bon vi sån: VND |  |
| oli dung rut sên |              |   |                 |  |
|                  |              |   |                 |  |
|                  |              |   |                 |  |

# QUY CHẾ GIAO DỊCH PHÁI SINH

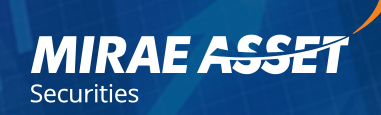

| Loại sản phẩm<br>chứng khoán phái sinh | Hợp đồng tương lai chỉ số chứng khoán;<br>Hợp đồng tương lai trái phiếu Chính phủ.                                                                                                    |
|----------------------------------------|----------------------------------------------------------------------------------------------------|
| Phương thức giao dịch                  | Phương thức khớp lệnh và thỏa thuận                                                                                                    |
| Loại lệnh giao dịch                    | ATO, ATC, LO, MTL, MOK, MAK                                                                                                    |
| Nguyên tắc khớp lệnh                   | Hệ thống giao dịch thực hiện so khớp các lệnh mua và bán hợp đồng tương lai theo nguyên<br>tắc thứ tự ưu tiên về giá và thời gian, cụ thể như sau:<br><b>a. Ưu tiên về giá:</b><br>• Lệnh mua có mức giá cao hơn được ưu tiên thực hiện trước<br>• Lệnh bán có mức giá thấp hơn được ưu tiên thực hiện trước<br><b>b. Ưu tiên về thời gian</b><br>Trường hợp các lệnh mua hoặc lệnh bán có cùng mức giá thì lệnh nhập vào hệ thống giao<br>dịch trước sẽ được ưu tiên thực hiện trước.                                                                                                    |
| Sửa/hủy giao dịch khớp lệnh            | <ul> <li>Việc sửa, hủy lệnh giao dịch khớp lệnh chỉ có hiệu lực đối với lệnh chưa được thực hiện hoặc phần còn lại của lệnh chưa được thực hiện.</li> <li>Lệnh giới hạn được phép sửa giá, khối lượng và hủy lệnh trong thởi gian giao dịch. Thứ tự ưu tiên của lệnh sau khi sửa như sau:</li> <li>Thứ tự ru tiên của lệnh không đối nếu chỉ sửa giảm khối lượng.</li> <li>Thứ tự ru tiên của lệnh được tính kể từ khi lệnh sửa được nhập vào hệ thống giao dịch đối với các trưởng hợp sửa tăng khối lượng và/ hoặc sửa giá.</li> <li>Các loại lệnh không được phép sửa, hủy trong toàn bộ phiên khớp lệnh định kỳ.</li> </ul> |
| 23   GIAO DICH CHỨNG KHOÁN PHÁI SINH   |                                                                                                    |

## THANH TOÁN BÙ TRỪ

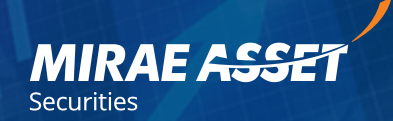

Tài khoản chứng khoán phái sinh của Khách hàng sẽ được thông báo lãi/lỗ vào cuối giờ giao dịch hàng ngày.

| Tài khoản ở trạng thái lãi | Khách hàng được thanh toán tiền lãi vào 11:00<br>ngày giao dịch kế tiếp (T+1)                                                                                                    |
|----------------------------|----------------------------------------------------------------------------------------------------|
| Tài khoản ở trạng thái lỗ  | Phần lỗ này sẽ được hạch toán vào Tài khoản phái sinh của Khách hàng<br>tại MAS, Công ty sử dụng tiền tại Tài khoản phái sinh tại MAS để thanh<br>toán khoản lỗ của phiên giao dịch trước. Trường hợp tiền trong tài khoản<br>phái sinh tại MAS không đủ để thanh toán, Khách hàng phải nộp phần tiền<br>còn thiếu vào tài khoản phái sinh trước 9:00 ngày giao dịch kế tiếp. |

# THEO DÕI TỈ LỆ KÝ QUỸ

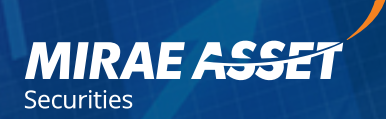

| Trong phiên giao dịch    | Khách hàng chủ động theo dõi tỷ lệ sử dụng tài sản ký quỹ, MAS không<br>gửi thông báo.<br>Khách hàng đóng bớt vị thế/nộp thêm tiền để giảm tỷ lệ sử dụng tài sản ký<br>quỹ để tránh trường hợp MAS đóng vị thế bắt buộc để đưa tỷ lệ của Khách<br>hàng về Mức 1 nếu tỷ lệ tại MAS hoặc/và VSD chạm Mức 3. |
|--------------------------|----------------------------------------------------------------------------------------------------|
| Kết thúc phiên giao dịch | MAS gửi thông báo yêu cầu bổ sung tiền/đóng bớt vị thế trước 11:00 ngày<br>giao dịch tiếp theo. Nếu tỷ lệ sử dụng tài sản ký quỹ của Khách hàng tại<br>MAS hoặc/và VSD chạm Mức 3 thì MAS sẽ thực hiện đóng vị thế để giảm<br>đưa tỷ lệ sử dụng tài sản ký quỹ của Khách hàng về Mức 1                    |

### KÝ XÁC NHẬN LỆNH ONLINE

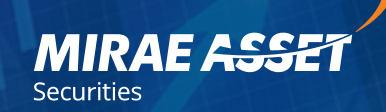

| Thực | hiện    | Từ ngày 30/10/201  | 8 🐨 🛛 Đến ng  | phy 30/11/20 | 18 📧 - T | rang thái 🤇 | Chưa xác nh | iận -   | Tra cœu    |             |         |               |                    |               |                | QI                 |
|------|---------|--------------------|---------------|--------------|----------|-------------|-------------|---------|------------|-------------|---------|---------------|--------------------|---------------|----------------|--------------------|
| N    | Aà lệnh | Thời gian GĐ       | Mã tiểu khoán | M5 HĐ        | Thao tác | Mua/Bán     | Loại lệnh   | Giá đặt | K.Luong da | K.L.con lai | Lệnh ĐK | Giá kích hoạt | Nhân viên đặt lệnh | Kênh đặt lênh | Trang thái     | Thời gian xác nhận |
| 10   | 028199  | 2018-11-9 8:55:1   | C150004D      | VN30F2021    | Đặt lệnh | Bán         | LO          | 928.0   | 1          | 1           |         | 0.0           | LOC.PT             | Môi giới      | Chưa xác nhận  |                    |
| 10   | 028198  | 2018-11-9 8:54:33  | C150004D      | VN30F2021    | Đạt lệnh | Bán         | LO          | 828.0   | 1          | 1           |         | 0.0           | LOC.PT             | Mõi giới      | Chưa xác nhận  |                    |
| 10   | 028197  | 2018-11-9 8:54:28  | C150004D      | VN30F2021    | Đặt lệnh | Mua         | LO          | 1,000.0 | 1          | 1           |         | 0.0           | LOC.PT             | Môi giới      | Chưa xác nhận  |                    |
| 10   | 028196  | 2018-11-9 8:53:23  | C150004D      | VN30F2021    | Đặt lệnh | Mua         | LO          | 1,000.0 | 1          | 1           |         | 0.0           | LOC.PT             | Môi giới      | Chưa xác nhận  |                    |
| 10   | 028195  | 2018-11-9 8:53:7   | C150004D      | VN30F2021    | Đặt lệnh | Mua         | LO          | 1,000.0 | 1          | 1           |         | 0.0           | LOC.PT             | Môi giới      | Chưa xác nhận  |                    |
| 10   | 028194  | 2018-11-9 8:53:3   | C150004D      | VN30F2021    | Đật lệnh | Mua         | LO          | 1,000.0 | 1          | 1           |         | 0.0           | LOC.PT             | Môi giới      | Chưa xác nhận  |                    |
| 10   | 028193  | 2018-11-9 8:52:59  | C150004D      | VN30F2021    | Đật lệnh | Mua         | LO          | 1,000.0 | 1          | 1           |         | 0.0           | LOC.PT             | Môi giới      | Chưa xác nhận  |                    |
| 10   | 028192  | 2018-11-9 8:48:28  | C150004D      | VN30F2021    | Đặt lệnh | Mua         | LO          | 1,000.0 | 1          | 1           |         | 0.0           | LOC.PT             | Mõi giới      | Chưa xác nhận  |                    |
| 10   | 027976  | 2018-11-7 14:21:6  | C150004D      | VN30F2021    |          | Bán         | LO          | 968.0   | 8          | 0           | $\odot$ | 972.0         | CHAU.LTT           | Môi giới      | Ghưa xác nhận  |                    |
| 10   | 027976  | 2018-11-7 14:12:13 | C150004D      | VN30F2021    |          | Bán         | LO          | 968.0   | 2          | 8           | 0       | 972.0         | CHAULTT            | Môi giới      | Chưa xác nhận  |                    |
| 10   | 027979  | 2018-11-7 13:38:9  | C150004D      | VN30F2022    |          | Bán         | LO          | 943.5   | 10         | 10          | 0       | 948.5         | CHAULTT            | Môi giới      | Chưa xác nhận  |                    |
| 10   | 027979  | 2018-11-7 13:38:9  | C150004D      | VN30F2022    | Sửa lệnh | Bán         | LO          | 943.5   | 0          | 10          | Ø       | 948.5         | CHAU.LTT           | Mõi giới      | Chưa xác nhận  |                    |
| 10   | 027979  | 2018-11-7 13:38:4  | C150004D      | VN30F2022    | Dát lénh | Bán         | LO          | 959.0   | 10         | 10          | 0       | 948.5         | CHAULTT            | Môi giới      | Chưa xác nhân  |                    |
|      |         | 0010 41 7 10.05.0  | CAEGODAID     | 1010050000   | Daulash  |             | 10          | 040.0   | 40         | 40          | 0       | 0.49.5        | CHALLETT           | A REAL PLAN   | Churs who shda |                    |
| 10   | 02/9/7  | 2010-11-7 13:30:3  | C150004D      | VN30F2022    | Dáciénn  | Mua         | 10          | 949,0   | 10         | 10          | 0       | 948.0         | CRAULTI            | Moi ĝiol      | Chura xac hhan |                    |
| 10   | 027976  | 2018-11-7 13:34:51 | C150004D      | VN30F2021    |          | Bán         | LO          | 968.0   | 10         | 10          | $\odot$ | 972.0         | CHAU.LTT           | Mói giới      | Chựa xác nhận  |                    |